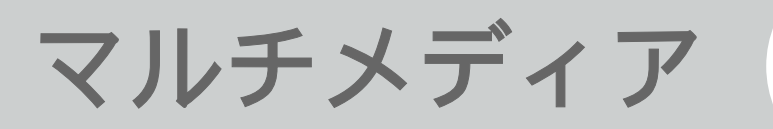

# オーディオプレイヤー

オーディオプレイヤーで再生できるファイルの拡張子は M4A/AAC/MID/MP3/WAV/IMY/MPGA/AMR /3GP (オーディオのみ) /3G2 (オーディオのみ) / MP4 (オーディオのみ) です。

#### ■ お知らせ-

- 「マナーモード」設定中の場合、「オーディオプレイ ヤー」を起動する際に、メディア再生をするかの確認 画面が表示されます。「はい」を選択すると音量3の設 8 定で「オーディオプレイヤー」が起動します。
  - オーディオプレイヤーで再生中に、 😭 を押すと、待 ち受け画面に戻ります。その場合、バックグラウンド 再生として、音楽を聴きながら他の機能を使えます。 但し、データフォルダから音楽ファイルを選択して再 牛する場合、バックグラウンド再生はできません。

#### |音楽ファイルをプレイリストに追加する

音楽を再生する前に、音楽ファイルをプレイリストに登 録します。一つのプレイリストには50曲まで登録できま す。

- 1 「メインメニュー」→「マルチメディア」 →「オーディオプレイヤー」の順に選択しま す。
- **2** (P) (メニュー)を押し、「プレイリスト」 を選択します。
- 3 編集したいプレイリストを選択し、□(選択) を押します。
- 4 (@) (メニュー)を押し、「追加」を選択しま す。
- 5 音楽ファイルがある場所を選択し、□(選択) を押します。
- 6 □ (選択) を押すと選択または解除の選択が できます。追加したい音楽ファイルを選択し た後、(2)(追加)を押します。

#### |音楽ファイルを再生する

- 「メインメニュー」→「マルチメディア」→
   「オーディオプレイヤー」の順に選択します。
- **2** (!) (メニュー)を押し、「プレイリスト」 を選択します。
- 3 再生したいプレイリストを選択し、 □ (再生) を押します。
- お知らせ-
- データフォルダからも再生することができます。
   「メインメニュー」→「データフォルダ」の順に選択し、
   し、再生したい音楽ファイルがある場所を選択し、
   (選択)を押します。音楽ファイルを選択した後、
   (再生)を押します。
- 前回再生した音楽をもう一度再生する場合、「メイン メニュー」→「マルチメディア」→「オーディオプレ イヤー」の順に選択し、□(再生)を押します。
- プレイリストで再生した場合に、「再生できないファ イルです」と表示される場合は、選択しているファイ ルが再生できるかどうか、データフォルダで確認して ください。

## 再生中のボタン操作の説明

| ボタン               | 説明                   |
|-------------------|----------------------|
|                   | 再生を停止します。            |
|                   | メニュー項目を表示します。        |
| Þ                 | 音量調節をします。            |
| Φ                 | 前曲に移動/次曲に移動します。      |
|                   | 一時停止/再生をします。         |
| 717 0             | 音楽再生を停止せずに、前の画面に戻りま  |
|                   | す。                   |
| <b>R</b> <i>B</i> | 音楽再生を停止せずに、待ち受け画面に戻  |
|                   | ります。                 |
| <u>d</u> 0        | ヘルプ画面を表示します。         |
| ¥ <sup>₩,++</sup> | 巻き戻し/早送りをします。        |
|                   | ただし、IMY形式の音楽ファイルは巻き戻 |
|                   | し/早送りができません。一時停止してい  |
|                   | るとき、巻き戻し/早送りができません。  |

マルチメディア 🔋 -3

## プレイリストを管理する

- ■プレイリスト名を編集する
- 1「メインメニュー」→「マルチメディア」 →「オーディオプレイヤー」の順に選択します。
- (メニュー)を押し、「プレイリスト」 を選択します。
- 8 3 編集したいプレイリストを選択し、 (@) (編集) を押します。
  - 4 プレイリスト名を入力後、□(OK)を押します。
  - ■プレイリスト中の曲の順序を変更する
  - 1「メインメニュー」→「マルチメディア」 →「オーディオプレイヤー」の順に選択します。

- ② (メニュー)を押し、「プレイリスト」 を選択します。
- 3 プレイリストを選択して、□(選択)を押します。
- 4 プレイリスト中の曲を選択して、

   (メニュ ー)を押し、「移動」を選択します。
- **5** ② を押して、上に移動、または下に移動します。 □ (OK) を押します。

■曲の詳細を表示する

- 1「メインメニュー」→「マルチメディア」 →「オーディオプレイヤー」の順に選択します。
- 2 <br />
  ⑨ (メニュー)を押し、「プレイリスト」を<br />
  選択します。
- 3 プレイリストを選択して、□(選択)を押します。

8-4 マルチメディア

4 一覧の中から詳細表示をしたい曲を選択して、(1)(メニュー)を押し、「詳細」を選択します。

#### ■ お知らせ-

- オーディオプレイヤーで再生中に、
   (メニュー)を 押して、「詳細」を選択すると、再生している音楽の 詳細を表示します。
- ■プレイリスト中の曲を削除する
- 1「メインメニュー」→「マルチメディア」 →「オーディオプレイヤー」の順に選択します。
- ② (メニュー)を押し、「プレイリスト」を 選択します。
- 3 プレイリストを選択して、(二)(選択)を押します。

-1件削除する

- 1.削除したい曲を選択して、 🚇 (メニュー)を押し、
- 「削除」→「1件削除」の順に選択します。
- 2. 削除の確認画面で、「はい」を選択します。 -複数選択して削除する

- (メニュー)を押し、「削除」→「選択削除」
   の順に選択します。
- 2.削除したい曲を選択して、□(選択)を押します。選 択を取り消す場合、もう一度□(選択)を押します。
   3. (Ω)(削除)を押します。
- 4. 削除の確認画面で、「はい」を選択します。
- -全件削除する
- (メニュー)を押し、「削除」→「全件削除」の 順に選択します。
- 2. 削除の確認画面で、「はい」を選択します。 3.端末暗証番号(P.1-17)を入力して、(OK)を押 します。

#### ■プレイリストを更新する

「データフォルダ」、及びメモリカードから音楽ファイ ルを削除した後、以下の方法で削除された曲をプレイリ ストからも削除します。

- 1「メインメニュー」→「マルチメディア」 →「オーディオプレイヤー」の順に選択します。
- ② (メニュー)を押し、「プレイリスト」 を選択します。

マルチメディア 3-5

- 3 更新したいプレイリストを選択し、 (選択) を押します。
- 4 ⑨ (メニュー)を押して「更新」を選択し、 更新の確認画面で「はい」を選択します。

音楽ファイルの再生を開始する位置を設定する

IMY形式のファイルを除いて、曲中の再生を開始 する位置を設定できます。

- 8 1「メインメニュー」→「マルチメディア」→ 「オーディオプレイヤー」の順に選択します。
  - ② (メニュー)を押し、「タイムサーチ」を 選択します。
  - 3 開始時間を入力後、□(OK)を押します。

設定

1「メインメニュー」→「マルチメディア」→ 「オーディオプレイヤー」の順に選択します。 2 (メニュー)を押し、「設定」を選択します。設定できる機能は以下のとおりです。

| 項目    | 説明                               |
|-------|----------------------------------|
| リピート  | リピート再生の設定をします。                   |
| モード   | 「OFF」「1曲」「全曲」から選択できます。           |
| ランダム  | ランダム再生のON/OFFを設定します。             |
| モード   |                                  |
| イコライザ | 音質の設定をします。「General」「Rock」        |
|       | 「Pop」「Full Bass」「Techno」「Soft」から |
|       | 選択できます。                          |

- 3 設定したい項目を選択し、(二)(選択)を押します。
- 4 設定を選び、□(選択)を押します。

### ヘルプを表示する

- 1「メインメニュー」→「マルチメディア」→ 「オーディオプレイヤー」の順に選択します。
- ② (メニュー)を押し、「ヘルプ」を選択します。

8-6 マルチメディア

# ビデオプレイヤー

ビデオプレイヤーで再生できるファイルの拡張子は3GP /3G2/MP4のビデオです。

#### ■ お知らせ-

 「マナーモード」設定中の場合、「ビデオプレイヤー」 を起動する際に、メディア再生をするかの確認画面が 表示されます。「はい」を選択すると音量3の設定で 「ビデオプレイヤー」が起動します。

## ビデオファイルをプレイリストに追加する

ビデオを再生する前に、ビデオファイルをプレイリスト に登録します。一つのプレイリストには50個まで登録で きます。

- 「メインメニュー」→「マルチメディア」
   →「ビデオプレイヤー」の順に選択します。
- ② (メニュー)を押し、「プレイリスト」を 選択します。

- 3 プレイリストを選択して、□(選択)を押します。
- **4** (1) (メニュー)を押し、「追加」を選択します。
- 5 ビデオファイルがある場所を選択し、 ()(選択)を押します。
- 6 □ (選択) を押すと選択または解除の選択ができます。追加したいビデオファイルを選択した後、 (⑨)(追加)を押します。

マルチメディア 🕄-7

### ビデオファイルを再生する

- 1「メインメニュー」→「マルチメディア」→ 「ビデオプレイヤー」の順に選択します。
- (メニュー)を押し、「プレイリスト」を 選択します。
- 3 再生したいプレイリストを選択し、<sup>図</sup>(再生) を押します。
- お知らせ

8

- データフォルダからも再生することができます。
   「メインメニュー」→「データフォルダ」の順に選択し、ビデオファイルがある場所を選択し、 (選択)を押します。再生したいビデオファイルを選択した後、
   (再生)を押します。
- 前回再生したビデオをもう一度再生する場合、「メインメニュー」→「マルチメディア」→「ビデオプレイヤー」の順に選択し、□(再生)を押します。
- プレイリストで再生した場合に、「再生できないファ イルです」と表示される場合は、選択しているファイ ルが再生できるかどうか、データフォルダで確認して ください。

#### |再生中のボタン操作の説明

| ボタン    | 説明                  |
|--------|---------------------|
| 9      | 再生を停止します。           |
| 0      | 通常画面表示:再生を一時停止して、メニ |
| _      | ューを表示します。           |
|        | 全画面表示:再生を一時停止し、通常画面 |
|        | 表示になり、メニューを表示します。   |
| ¢      | 音量調節をします。           |
| •      | 前ファイルに移動/次ファイルに移動しま |
|        | ਰੱ                  |
|        | 一時停止/再生をします。        |
|        | 全画面/通常画面表示に切替えます。   |
| 21,7 0 | 前の画面に戻ります。          |
|        | 待ち受け画面に戻ります。        |
| (ct 0) | ヘルプ画面を表示します。        |
|        | 巻き戻し/早送りをします。       |

8-8 マルチメディア

## プレイリストを管理する

■プレイリスト名を編集する

- 「メインメニュー」→「マルチメディア」
   →「ビデオプレイヤー」の順に選択します。
- ② (メニュー)を押し、「プレイリスト」を 選択します。
- 3 編集したいプレイリストを選択し、 (編集) を押します。
- 4 プレイリスト名を入力後、□(OK)を押します。
- ■プレイリスト中のビデオの順序を変更する
- 「メインメニュー」→「マルチメディア」
   →「ビデオプレイヤー」の順に選択します。
- (メニュー)を押し、「プレイリスト」を 選択します。

- 3 プレイリストを選択して、□(選択)を押します。
- **4** プレイリスト中のビデオを選択して、 (2) (メ ニュー)を押し、「移動」を選択します。
- 5 ② を押して、上に移動、または下に移動します。□ (OK)を押します。

■ビデオの詳細を表示する

- 「メインメニュー」→「マルチメディア」
   →「ビデオプレイヤー」の順に選択します。
- 8
- ② (メニュー)を押し、「プレイリスト」を 選択します。
- 3 プレイリストを選択して、(二)(選択)を押します。
- 4 一覧の中から詳細表示をしたいビデオを選 択して、⑨(メニュー)を押し、「詳細」を 選択します。

マルチメディア 🔳 -9

■ お知らせ・

ビデオプレイヤーで再生中に、 (1) (メニュー)を押して、「詳細」を選択すると、再生しているビデオの詳細を表示します。

■プレイリスト中のビデオを削除する

- 「メインメニュー」→「マルチメディア」
   →「ビデオプレイヤー」の順に選択します。
- 2 ⑨ (メニュー)を押し、「プレイリスト」を 選択します。
- 3 プレイリストを選択して、□(選択)を押します。
  - -1件削除する
  - 1.削除したいビデオを選択して、
    (メニュー)を押し、「削除」→「1件削除」の順に選択します。
  - 2. 削除の確認画面で、「はい」を選択します。
  - -複数選択して削除する
  - (メニュー)を押し、「削除」→「選択削除」
     の順に選択します。
  - 2.削除したいビデオを選択して、□(選択)を押しま す。選択を取り消す場合、もう一度□(選択)を

- 押します。
- 3. 🚇 (削除) を押します。
- 4.削除の確認画面で、「はい」を選択します。
- -全件削除する
- (メニュー)を押し、「削除」→「全件削除」
   の順に選択します。
- 2. 削除の確認画面で、「はい」を選択します。

3.端末暗証番号 (P.1-17) を入力して、 (OK) を押 します。

■プレイリストを更新する

「データフォルダ」、及びメモリカードからビデオファ イルを削除した後、以下の方法で削除されたビデオをプ レイリストからも削除します。

- 「メインメニュー」→「マルチメディア」
   →「ビデオプレイヤー」の順に選択します。
- (メニュー)を押し、「プレイリスト」を 選択します。
- 3 更新したいプレイリストを選択し、□(選択) を押します。

8

8-10 マルチメディア

| ビデオフ | アイ | ルの再 | 生を | 開始了 | ちる | 位置 | を | 設 |
|------|----|-----|----|-----|----|----|---|---|
| 定する  |    |     |    |     |    |    |   |   |

- 「メインメニュー」→「マルチメディア」
   →「ビデオプレイヤー」の順に選択します。
- **2** ⑨ (メニュー)を押し、「タイムサーチ」 を選択します。
- 3 開始時間を入力後、 (C) (OK) を押します。

#### 設定

- 「メインメニュー」→「マルチメディア」
   →「ビデオプレイヤー」の順に選択します。
- 2 (メニュー)を押し、「設定」を選択します。設定できる機能は以下のとおりです。

| 項目    | 説明                                |
|-------|-----------------------------------|
| リピート  | リピート再生の設定をします。                    |
| モード   | 「OFF」「1ファイル」「全ファイル」から選            |
|       | 択できます。                            |
| ランダム  | ランダム再生のON/OFFを設定します。              |
| モード   |                                   |
| イコライザ | 音質の設定をします。「General」「Rock」         |
|       | 「Pop」「Full Bass」「Techno」「Soft」から選 |
|       | 択できます。                            |

- 設定したい項目を選択し、
   (選択)を押します。
- 4 設定を選び、□(選択)を押します。

ヘルプを表示する

- 「メインメニュー」→「マルチメディア」
   →「ビデオプレイヤー」の順に選択します。
- **2** <br/>

  ② (メニュー)を押し、「ヘルプ」を選択します。

マルチメディア 8-11

# ボイスレコーダー

録音したファイルは「データフォルダ」の「ボイスレコ ーダー」フォルダに保存されます。

#### 音声の録音

8

- 「メインメニュー」→「マルチメディア」
   →「ボイスレコーダー」の順に選択します。
- 2 □(録音)を押して録音を開始します。録音時に充電ランプが点滅します。
- 3 → または □ (停止)を押して、録音を停止します。
- 4 録音を停止した後:
   -録音したファイルを再生したい場合は、□(再生)を押します。
   -録音したファイルを保存しない場合は、□(削除)を押して「はい」を選択します。

-メール、Bluetooth<sup>●</sup>で録音したファイルを送る場合は、
 (送信)を押し、「メール送信」または「Bluetooth 送信」を選択します。

### 「ボイスレコーダー」フォルダを表示する

- 「メインメニュー」→「マルチメディア」
   →「ボイスレコーダー」の順に選択します。
- ② (メニュー)を押し、「データフォルダ」
   を選択すると「ボイスレコーダー」が開きます。

8-12 マルチメディア

#### 保存場所を設定する

- 「メインメニュー」→「マルチメディア」
   →「ボイスレコーダー」の順に選択します。
- 2 (19) (メニュー)を押し、「保存先設定」を 選択します。
- 3 保存場所を選択して、 (選択)を押します。

ストリーミング

「ストリーミング」とはストリーミングサービスを利用 するためのプレイヤーです。ネットワーク上にある音楽 /ビデオファイルをダウンロードせずに視聴できます。

■ お知らせ-

 「マナーモード」設定中の場合、「ストリーミング」 を起動する際に、毎回、ストリーミング再生をするかの確認画面が表示されます。「はい」を選択すると音量3の設定で「ストリーミング」が起動します。 ストリーミング再生

- **2** URLを入力し、 (OK) を押します。

■ お知らせ・

 前回再生したストリーミングをもう一度再生する場合、
 「メインメニュー」→「マルチメディア」→「ストリ ーミング」→「ラストURL」の順に選択します。

### 再生中のボタン操作の説明

| ボタン                                                                                                    | 説明                   |
|----------------------------------------------------------------------------------------------------|----------------------|
|                                                                                                    | 再生を停止します。            |
|                                                                                                    | 通常画面表示:再生を一時停止して、メニ  |
|                                                                                                    | ューを表示します。            |
|                                                                                                    | 全画面表示:再生を一時停止し、通常画面  |
|                                                                                                    | 表示になり、メニューを表示します。    |
| ¢                                                                                                    | 音量調節をします。            |
|                                                                                                    | 一時停止/再生をします。         |
|                                                                                                    | 全画面/通常画面表示に切替えます。    |
| 207 E                                                                                                    | 前の画面に戻ります。           |
| <b>R</b> #                                                                                                    | 待ち受け画面に戻ります。         |
| <u>d</u> 0                                                                                                    | ヘルプ画面を表示します。         |
| بني المراجع (المحالية المحالية الم<br>محالية المحالية المحالية المحالية المحالية المحالية المحالية المحالية المحالية المحالية المحالية المحالية المحالية المحالية المحالية المحالية المحالية المحالية المحالية المحالية المحالية المحالية المحالية المحالية المحالية المحالية المحالية المحالية المحالية المحالية المحالية محالية محالية محالية ا<br>محالية محالية محالية محالية محالية محالية محالية محالية محالية محالية محالية محالية محالية محالية محالية محالية محالية محالية محالي محالية محالية محالية محالية محالية محاليماني محاليم محاليمحالية محاليم محاليمحالية محاليم محاليمحالي م | 巻き戻し/早送りをします。一時停止してい |
|                                                                                                    | るとき、巻き戻し/早送りができません。  |

ストリーミングファイルの再生を開始する位 置を設定する

- ストリーミング再生中に 

   (メニュー)を 押し、「タイムサーチ」を選択します。
- 2 開始時間を入力後、 (OK) を押します。

## ブックマーク

よく利用するウェブページのURL情報を「ブックマーク」 に登録しておくと、登録したウェブページを簡単に表示 させることができます。ブックマークを最大50件登録す ることができます。ブックマークの中に10個のフォルダ を作成できます。

■ブックマークに登録する

 「メインメニュー」→「マルチメディア」→
 「ストリーミング」→「ブックマーク」の順に 選択します。またはストリーミング再生中に
 (メニュー)を押し、「ブックマーク」→
 「リスト表示」の順に選択します。

- **2** ⑨(メニュー)を押し、「新規登録」を選 択します。
- 3 ブックマークのタイトルを入力後、□(OK) を押します。
- 4 URLを入力後、□ (OK) を押します。
- お知らせ-
- ストリーミング再生中に
   ①(メニュー)を押して、
   「ブックマーク」→「登録」の順に選択します。再生
   中のストリーミングのURLがブックマークに保存されます。

■フォルダを作成する

「メインメニュー」→「マルチメディア」→
 「ストリーミング」→「ブックマーク」の順
 に選択します。またはストリーミング再生中
 に ⑨ (メニュー)を押し、「ブックマーク」
 →「リスト表示」の順に選択します。

- 2 ⑨(メニュー)を押し、「フォルダ作成」を 選択します。
- 3 フォルダ名を入力後、□(OK)を押します。

■ブックマークを編集する

- 「メインメニュー」→「マルチメディア」→
   「ストリーミング」→「ブックマーク」の順
   に選択します。またはストリーミング再生中
   に (1)(メニュー)を押し、「ブックマーク」
   →「リスト表示」の順に選択します。
- 編集したいブックマークを選択後、
   (メニュー)を押し、「編集」を選択します。
- 編集したい項目を選択し、
   (選択)を押します。
- 4 □ (OK) 押して編集を終了し、 ⑨ (登録) を押します。

8

マルチメディア 8-15

■ブックマークの詳細を表示する

- メインメニュー」→「マルチメディア」→
   「ストリーミング」→「ブックマーク」の順
   に選択します。またはストリーミング再生中
   に ((メニュー))を押し、「ブックマーク」
   →「リスト表示」の順に選択します。
- 詳細表示をしたいブックマークを選択後、
   (メニュー)を押し、「詳細」を選択します。
- ■赤外線、メール、Bluetooth<sup>®</sup>を使ってブックマークを送 信する
- メインメニュー」→「マルチメディア」→
   「ストリーミング」→「ブックマーク」の順
   に選択します。またはストリーミング再生中
   に (型) (メニュー)を押し、「ブックマーク」
   →「リスト表示」の順に選択します。

- 送信したいブックマークを選択し、
   ユー)を押し、「送信」を選択します。
- 「赤外線送信」、「メール送信」または、
   「Bluetooth送信」を選択し、□(選択)を押します。
- ■ブックマークをフォルダに移動する
- 「メインメニュー」→「マルチメディア」→
   「ストリーミング」→「ブックマーク」の順
   に選択します。またはストリーミング再生中
   (メニュー)を押し、「ブックマーク」
   →「リスト表示」の順に選択します。
   -1件移動する
   移動したいブックマークを選択して、(P)(メニュー)を押し、「移動」→「1件移動」の順に選択します。
   フォルダを選択します。

-複数選択して移動する

(メニュー)を押し、「移動」→「選択移動」
 の順に選択します。

- 2.移動したいブックマークを選択して (選択) を 押します。選択を取り消す場合、もう一度 (選 択) を押します。
- 3. 🚇 (移動) を押します。
- 4.フォルダを選択します。
- -全件移動する
- (メニュー)を押し、「移動」→「全件移動」
   の順に選択します。
- 2. フォルダを選択します。
- ■ブックマークを削除する
- メインメニュー」→「マルチメディア」→
   「ストリーミング」→「ブックマーク」の順
   に選択します。またはストリーミング再生中
   に(m)(メニュー)を押し、「ブックマーク」
   →「リスト表示」の順に選択します。
  - -1件削除する
  - 1. 削除したいブックマークを選択し、

     (メニュー) を押し、「削除」→「1件削除」の順に選択します。

     2.削除の確認画面で、「はい」を選択します。
  - -複数選択して削除する
  - (メニュー)を押し、「削除」→「選択削除」
     の順に選択します。

- 2.削除したいブックマークを選択して □ (選択) を 押します。選択を取り消す場合、もう一度 □ (選 択) を押します。
  3. ④ (削除) を押します。
  4.削除の確認画面で、「はい」を選択します。
  -全件削除する
  1. ④ (メニュー)を押し、「削除」→「全件削除」 の順に選択します。
  2. 削除の確認画面で、「はい」を選択します。
- 3.端末暗証番号 (P.1-17) を入力して、 (OK) を押し ます。
- ■フォルダとフォルダ中のブックマークを削除する
- メインメニュー」→「マルチメディア」→
   「ストリーミング」→「ブックマーク」の順
   に選択します。またはストリーミング再生中
   に (P)(メニュー)を押し、「ブックマーク」
   →「リスト表示」の順に選択します。
- 2 削除したいフォルダを選択し、 (2) (メニュー) を押し、削除を選択します。

マルチメディア 8-17

3 削除の確認画面で、「はい」を選択します。

ストリーミング再生履歴の表示

最近再生したストリーミングを最大50件保存できます。

■再生履歴からストリーミング再生をします

- メインメニュー」→「マルチメディア」→
   「ストリーミング」→「再生履歴」の順に選択します。またはストリーミング再生中に
   (メニュー)を押し、「再生履歴」の順に選択します。
- 再生したいストリーミングを選んで、
   (再 生)を押します。

■再生履歴からブックマークに登録する

1「メインメニュー」→「マルチメディア」→ 「ストリーミング」→「再生履歴」の順に選 択します。 2 登録したいストリーミングを選んで、 (P) (メ ニュー)を押し、「ブックマーク登録」を選 択します。

■再生履歴にあるストリーミングの詳細を表示する

- 「メインメニュー」→「マルチメディア」→
   「ストリーミング」→「再生履歴」の順に選 択します。
- 詳細を表示したいストリーミングを選んで、
   (メニュー)を押し、「詳細」を選択します。

■再生履歴からストリーミングを削除する

「メインメニュー」→「マルチメディア」→ 「ストリーミング」→「再生履歴」の順に選 択します。

-1件削除する

1. 削除したいストリーミングを選択し、(𝔍) (メニュー)
 を押し、「削除」→「1件削除」の順に選択します。

8-18 マルチメディア

2.削除の確認画面で、「はい」を選択します。 -複数選択して削除する

- (メニュー)を押し、「削除」→「選択削除」
   の順に選択します。
- 2.削除したいストリーミングを選択して (選択) を押します。選択を取り消す場合、もう一度 ()(選 択)を押します。
- 3. 🚇 (削除) を押します。

4.削除の確認画面で、「はい」を選択します。
 - 全件削除する

- (メニュー)を押し、「削除」→「全件削除」
   の順に選択します。
- 2. 削除の確認画面で、「はい」を選択します。
- 3.端末暗証番号 (P.1-17) を入力して、 (OK) を押 します。

設定

- メインメニュー」→「マルチメディア」→
   「ストリーミング」→「設定」の順に選択します。またはストリーミング再生中に
   (メニュー)を押し、「設定」を選択します。
- 2 設定できる機能は以下のとおりです。

| 項目   | 説明                                |
|------|-----------------------------------|
| バックラ | バックライトの設定をします。「常時ON」、             |
| イト   | 「常時OFF」、「通常設定連動」から選択でき            |
|      | ます。                               |
|      | 「通常設定連動」を選択すると、「設定」→              |
|      | 「ディスプレイ設定」→「バックライト」の設             |
|      | 定が反映されます。                         |
| イコライ | 音質の設定をします。「General」「Rock」         |
| ザ    | 「Pop」「Full Bass」「Techno」「Soft」から選 |
|      | 択できます。                            |

- 3 設定したい項目を選択し、□(選択)を押します。
- 4 設定を選び、□(選択)を押します。

#### ヘルプを表示する

 ストリーミング再生中に (m)(メニュー)を 押し、「ヘルプ」を選択します。

8-20 マルチメディア